# INSTRUKCJA UTWORZENIA KARTY PRZEKAZANIA ODPADÓW W BDO PRZEZ WYTWÓRCĘ ODPADÓW

Instrukcja dotyczy odpadów medycznych i jest skierowana do klientów REMONDIS Medison

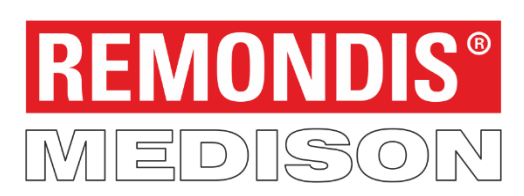

www.remondis-medison.pl

### KROK 1 – logowanie do BDO

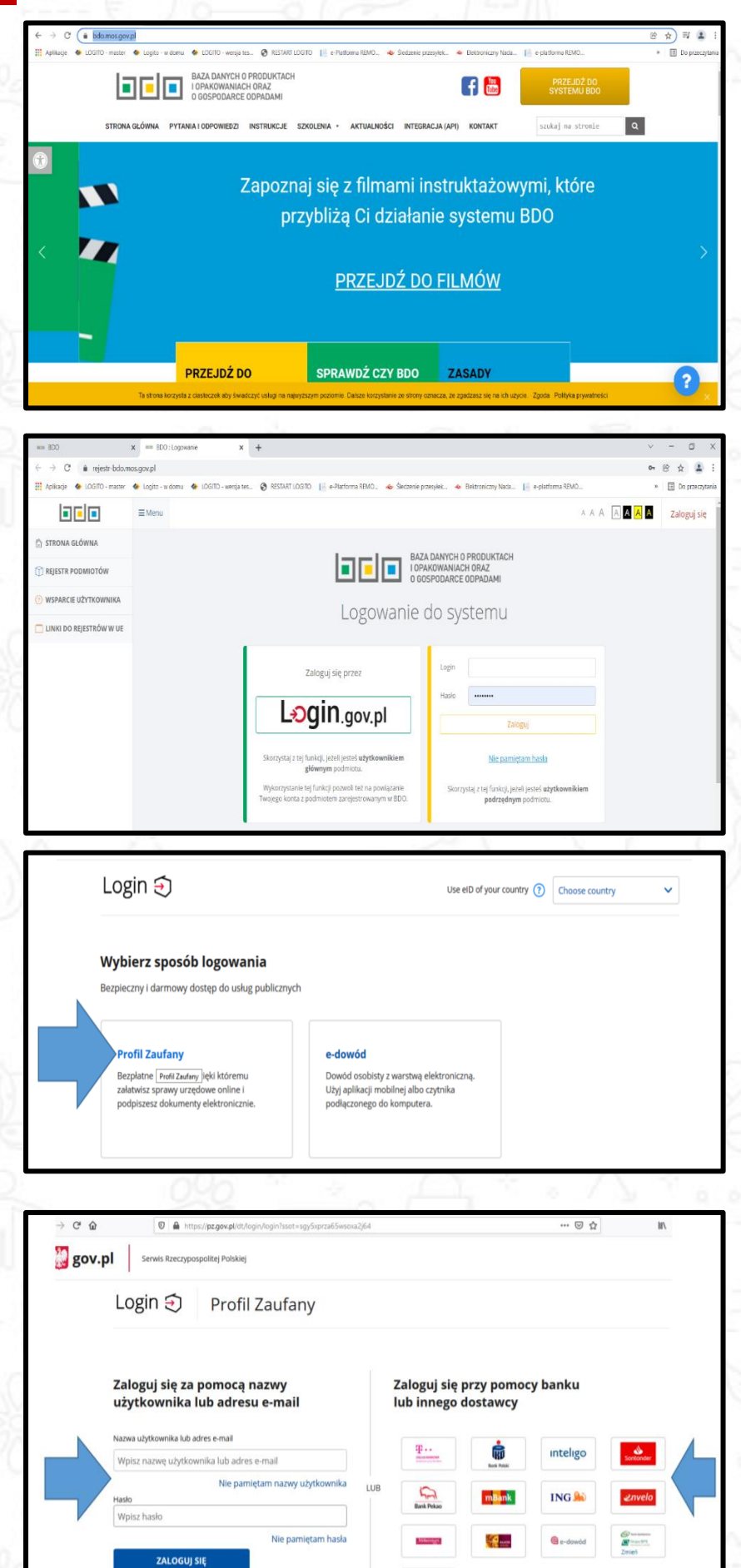

Zaloguj się do systemu BDO za pośrednictwem strony internetowej https://bdo.mos.gov.pl/

Po wybraniu znacznika "PRZEJDŹ DO SYSTEMU BDO" dokonaj logowania do systemu wybierając właściwy sposób logowania - w przypadku właściciela firmy przez login.gov.pl lub w przypadku użytkownika podrzędnego (osoby upoważnionej do reprezentowania firmy) przez login i hasło.

W przypadku logowania przez login.gov.pl wybierz "**PROFIL ZAUFANY**".

Następnie wybierz sposób logowania się (profil założony przez urząd lub przez bank).

## KROK 2 – uzupełnienie danych przekazującego odpady

… ⊠ ☆

 $\boxtimes$   $\Omega^2$ 

A A A A <mark>A</mark> A

IN 🗉 🛈

Wylogui

|                           | < +                                                                                                    |                                                                                                    |                      | ×.                     | - 0     |  |  |  |
|---------------------------|----------------------------------------------------------------------------------------------------|----------------------------------------------------------------------------------------------------|----------------------|------------------------|---------|--|--|--|
| ← → C a rejestr-bdo.mo    | is.gov.pl/User/ChooseCompany                                                                                                  | nie rzazodaje – da Glaktroniczny Nada – 🔲 aurkatiryma 2008                                                                                                    | 0 🚺 E.Platforma 86   | ارک<br>۲۱ Maharlack II | 🖈 🛛 🚢   |  |  |  |
|                           | EMenu                                                                                                    |                                                                                                    | ☐ ☑ (                | 2 Zalogowano jako:     | Wylogu  |  |  |  |
| Brak wybranego podmiotu   | OPQE 🖛                                                                                                    | MIEJSCE PROWADZENIA DZIAŁALNOŚCI: Brak wybranego miejsca prowadzenia działalności                                                                              |                      |                        | OPCJE 💌 |  |  |  |
| 👌 STRONA GŁÓWNA           | <b>Wybór podmiotu</b><br>Lista podmiotów, do których użytkownik posiada destęp                                                | ESTANT LOGTO                                                                                                    |                      |                        |         |  |  |  |
| 🕆 REJESTR PODMIOTÓW       |                                                                                                    | IT LOOTO E e Pattorna EBDO. Sebanes prageles. Se Batonicany Hoda. E e patroma BBDO. E Pattorna EBDO. Patropauro patro<br>A A A A A A A A A A A A A A A A A A A |                      |                        |         |  |  |  |
| WNIOSKI                   |                                                                                                    |                                                                                                    |                      |                        | -       |  |  |  |
| 🖻 EWIDENCJA ODPADÓW 👒     | Czy chcesz przypisać konto podmiotu do użytkownika<br>Wykonanie tej czynności spowoduje powiązanie zalogowanego przez Krajowy | Węzel Identyfikacji Elektronicznej użytkownika z kontem po                                                                                                    | dmiotu zarejestrowan | ego w BDO. Potrzebny   | (i)     |  |  |  |
| SPRAWOZDAWCZOŚĆ 🗸         | będzie login (numer rejestrowy podmiotu) oraz hasło.                                                                          |                                                                                                    |                      |                        |         |  |  |  |
| 🔋 WSPARCIE UŻYTKOWNIKA    | PRZYPISZ KONTO PODMIOTU                                                                                                    |                                                                                                    |                      |                        |         |  |  |  |
| 🗌 LINKI DO REJESTRÓW W UE |                                                                                                    | Webierz podmiał                                                                                                    |                      |                        |         |  |  |  |
|                           |                                                                                                    | VYYDIELZ POCITIOL<br>Liczba wszystkich podmiotów: 1                                                                                                    |                      |                        |         |  |  |  |
|                           | Wyszukiwanie podmiotu                                                                                                    |                                                                                                    |                      |                        |         |  |  |  |
|                           |                                                                                                    |                                                                                                    |                      |                        |         |  |  |  |

CÂ

Image: A start of the start of the start

**≣** Menu

Po zalogowaniu się do indywidualnego konta w systemie BDO **wybierz podmiot i miejsce prowadzenia działalności** dla którego chcesz utworzyć Kartę Przekazania Odpadów.

Na całej szerokości ekranu pojawi się komunikat "czy chcesz przypisać konto podmiotu do użytkownika" wraz z nazwą Twojej firmy lub imieniem i nazwiskiem.

Przejdź do pozycji znajdującej się poniżej tego komunikatu tj. wyszukiwarka podmiotu i tabela w której znajdują się dane firmy.

Wybierz podmiot (adres siedziby firmy), dla którego chcesz przygotować kartę przekazania odpadów korzystając z "OPCJE-WYBIERZ"

| WYBRANY PODMIOT:<br>Brak wybranego podmiotu | oscje v 🕑 Mejsce Provinczowa oznakliwiści: oscje v Brak wybranego miejsca prowadzenia dzialalności oscje v |
|---------------------------------------------|----------------------------------------------------------------------------------------------------|
| TRONA GLÓWNA                                | Wyszukiwanie podmietu                                                                                      |
| REJESTR PODMIOTÓW                           | Numer rejestrowy Nazwa podmiotu NIP Adres                                                                  |
| NPIS                                        |                                                                                                    |
| MNIOSKI                                     | Q Szukaj Ub 🖩 Wyczysł                                                                                      |
| WIDENCJA ODPADÓW                            |                                                                                                    |
| PRAWOZDAWCZOŚĆ Y                            | Lp. Numer © Hazwa podmiotu © NIP © Adres ©                                                                 |
| POTWIERDZENIA                               | 1 Kraj: Polska, Wojewidztwe: POMOISKE, Powiata:<br>Graina: Miniscewidzi Ulica:                             |
| HISTORIA                                    | , fod poctowy: wppr/2                                                                                      |
| NSPARCIE UŻYTKOWNIKA                        | ψ <sub>υσχα</sub> 2                                                                                        |
|                                             |                                                                                                    |

Następnie wybierz miejsce prowadzenia działalności dla którego konieczne jest przygotowanie karty przekazania odpadów korzystając z "**OPCJE-WYBIERZ**".

|                 | OPCJE 🕶                                   | 9 | Brak wybranego miejsca prowadzenia działalności                                        |                    |
|-----------------|-------------------------------------------|---|----------------------------------------------------------------------------------------|--------------------|
| Numer MPD       | Nazwa                                     |   | Adres                                                                                  |                    |
|                 |                                           |   |                                                                                        |                    |
|                 |                                           |   | _                                                                                      | _                  |
|                 |                                           |   | Q, Si                                                                                  | ukaj lub 🛅 Wyczyść |
| AKTYWNE NIEAKTY | WNE                                       |   |                                                                                        |                    |
| Lp. Numer MPD   | Nazwa miejsca prowadzenia<br>działalności | ¢ | Adres miejsca prowadzenia działalności                                                 | ÷                  |
| 1               |                                           |   | Województwo: POMORSKIE, Powiat: Gdynia, Gmina: Miejs<br>Gdynia, Ulica: . Kod pocztowy: | :owosc: Opcje      |
|                 |                                           |   |                                                                                        | wyh' vrz >         |

#### KROK 3 – przygotowanie Karty Przekazania Odpadów

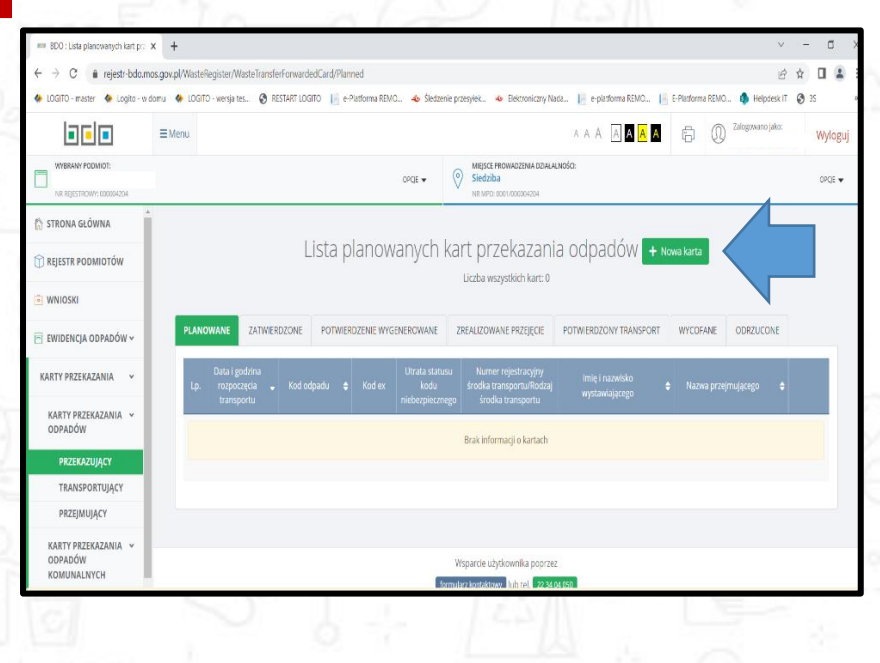

Z menu znajdującego się po lewej stronie ekranu wybierz: EWIDENCJA ODPADÓW → KARTA PRZEKAZANIA → KARTA PRZEKAZANIA ODPADÓW → PRZEKAZUJĄCY.

Utwórz nową kartę przechodząc do Listy planowanych Kart Przekazania Odpadów i wybierając **"+ NOWA KARTA**".

| Po wybraniu   | "+NOWA      | KARTA"    | wypełnij |
|---------------|-------------|-----------|----------|
| kartę         | przekazania |           | odpadów  |
| z wykorzystar | niem danyc  | h otrzyma | nych od  |
| REMONDIS M    | ledison.    |           |          |
|               |             |           |          |

| W nowo otwarte | ej karcie d | ane pr   | zekazujące | ego |
|----------------|-------------|----------|------------|-----|
| odpad (Wytwór  | cy odpad    | lów) uz  | zupełniają | się |
| automatycznie  | danymi,     | które    | wybrałeś   | na  |
| samym początk  | u logowa    | inia się | do bazy.   |     |

|                                               |                                                   | 10                           | 1                 | 4 1                                                           |                               | - 9                      | l                   |               |             |
|-----------------------------------------------|---------------------------------------------------|------------------------------|-------------------|---------------------------------------------------------------|-------------------------------|--------------------------|---------------------|---------------|-------------|
| 🚥 BDD : Nowa karta przekazania 🕬 🗲            | < +                                               |                              |                   |                                                               |                               |                          | ~                   | - 0           | ı x         |
| ← → C ( in rejestr-bdo.mo                     | os.gov.pl/WasteRegister/Waste                     | IransferForwardedCard/Create |                   |                                                               |                               |                          | ß                   | ☆ 🛛           | <u>1</u> :  |
| 🚸 LOGITO - master 🛛 🔶 Logito - w di           | omu 🛛 🚸 LOGITO - wersja tes                       | 🛛 RESTART LOGITO 📗 e-Platfo  | rma REMO 👍 Śleciz | enie przesylek 🔹 Elektroniczny Nada.                          | . 📔 e-platforma REMO          | E-Platforma REMO         | 🦚 Helpdesk IT - (   | 25 🕲          |             |
|                                               | ≡Menu                                             |                              |                   |                                                               | A A A <b>A A</b> A            | 6 Q °                    | alogowano jako:     | Wyle          | oguj        |
| NR REJESTROWY: 00004204                       |                                                   |                              | CPCJE 💌           | MIRISCE PROWADZENIA DZIALALNO Siedzība NR MPD: 8001/000004284 | sic:                          |                          |                     | OPCJ          | .t <b>v</b> |
| STRONA GŁÓWNA                                 | Ewidencja odpadów<br>Kato przekazania odpadów dla | nriekzoiárean                | n Rejestr BOO     | / Ewidencja odpadów / Karty przekazanii                       | a / Karty przekazaria odpadów | / Przekazujący / Karta p | przekazania odpadów | - tworzenie i | karty       |
| 🕥 REJESTR PODMIOTÓW                           |                                                   | nconstructs                  |                   |                                                               |                               |                          |                     |               |             |
| WNIOSKI                                       |                                                   |                              |                   |                                                               |                               |                          |                     |               |             |
| 🖻 EWIDENCJA ODPADÓW 🗸                         |                                                   | Ν                            | lowa kar          | ta przekazania                                                | odpadów                       |                          |                     |               |             |
| KARTY PRZEKAZANIA 🗸                           |                                                   |                              |                   | 1                                                             | 1                             |                          |                     |               |             |
| KARTY PRZEKAZANIA 👻<br>Odpadów                | KARTA                                             | PRZEKAZANIA                  | ODPADÓV           | N                                                             |                               |                          |                     |               |             |
| PRZEKAZUJĄCY                                  |                                                   |                              |                   |                                                               |                               |                          |                     |               |             |
| TRANSPORTUJĄCY                                | Rok kale                                          | ndarzowy                     | Nume              | r karty przekazania odpadów                                   | Status karty                  |                          |                     |               |             |
| PRZEJMUJĄCY                                   |                                                   |                              |                   |                                                               |                               |                          |                     |               |             |
| KARTY PRZEKAZANIA 👻<br>ODPADÓW<br>KOMUNALNYCH |                                                   |                              |                   |                                                               |                               |                          |                     |               |             |
| 0000                                          | A 1118 AA                                         |                              |                   | -                                                             | - 20.11                       |                          |                     | _             |             |

| → C                                         | isteRegister/WasteTransferForwardedCard/Create                                                                                                | 日女        |        |
|---------------------------------------------|----------------------------------------------------------------------------------------------------|-----------|--------|
| OGITO - master 🛛 🍐 Logito - w domu 🔌 LC     | DGITO - wenja tes 👌 RESTART LOGITO 📙 e-Platforma REMO 🐠 Sledzenie przesyłek 🐠 Biektroniczny Nada 📙 e-platforma REMO 🎼 E-Platforma REMO 🏚 Help | desk IT 🔇 | 35     |
| ■ ■ ■ ■ ■ Menu                              |                                                                                                    | jako:     | Wylog  |
| WYBRANY PODMIOT:<br>NR REESTROWN: 000004204 | DOGE V V Seedbal                                                                                                    |           | OPCE 🕈 |
| TRONA GŁÓWNA                                |                                                                                                    |           |        |
| REJESTR PODMIOTÓW                           |                                                                                                    |           |        |
|                                             | DANE PRZEKAZUJĄCEGO ODPADY                                                                                                    | ^         |        |
| widencja odpadów ~                          | Numernjestrowy przekanującego * N P przekanującego odpady NP europejski<br>odpady                                                             |           |        |
| RTY PRZEKAZANIA 🖌                           |                                                                                                    |           |        |
| KARTY PRZEKAZANIA 🖌<br>DDPADÓW              | N2 Remondis Medisan Sp. z o. o.                                                                                                    |           |        |
| PRZEKAZUJĄCY                                | Adres przekazującego odpady                                                                                                    |           |        |
| TRANSPORTUJĄCY                              |                                                                                                    |           |        |
| PRZEJMUJĄCY                                 | Numer miešica provadzenia * Nazva miešca provadzenia dbialności                                                                               |           |        |
|                                             | działalności                                                                                                    |           |        |

| 🚥 BDD : Nowa karta przekazania o: 🗙           | · · · · · · · · · · · · · · · · · · ·                                                                                                    | >  |
|-----------------------------------------------|----------------------------------------------------------------------------------------------------|----|
| ← → C in rejestr-bdo.mos.gov                  | l/WesteRegister/WesteTransferForwardedCard/Create 🖉 🖈 🔲 🗳                                                                                                    |    |
| 🚸 LOGITO - master 🛛 🚸 Logito - w domu         | 🚸 LOGITO - wensja tes. 🔇 RESTART LOGITO 📗 e-Flatforma REMO 📣 Šledzenie przesyłek 🔶 Elektroniczny Nada 🎼 e-platforma REMO 📗 E-Platforma REMO 🌘 Helpdesk IT 🔇 35 | ,  |
|                                               | enu A A A A A A A A A A A A W to Wytog                                                                                                    | ij |
| WHERANY PODMIOT:                              | arca • 😥 Marco menantina consultado:<br>arca • arca arca arca arca o arca •                                                                                    |    |
| STRONA GŁÓWNA                                 | Dodatkowe informacje o miejscu wytwarzania odpadów                                                                                                    |    |
| EDD: texas last genetization: X               |                                                                                                    |    |
| WNIOSKI                                       |                                                                                                    |    |
| EWIDENCJA ODPA                                | DANE TRANSPORTUJĄCEGO ODPADY                                                                                                    |    |
| KARTY PRZEKAZANIA 👻                           | Numer rejestrowy * NIP NIP europajski                                                                                                    |    |
| KARTY PRZEKAZANIA 👻<br>ODPADÓW                | Nazva lub imię i Nazvisko                                                                                                    |    |
| PRZEKAZUJĄCY                                  |                                                                                                    |    |
| TRANSPORTUJĄCY                                | Adres                                                                                                    |    |
| PRZEJMUJĄCY                                   |                                                                                                    |    |
| KARTY PRZEKAZANIA –<br>ODPADÓW<br>KOMUNALNYCH |                                                                                                    |    |
| 1-1                                           | 10-0-0-0-0-0                                                                                                    | 0  |

croje • 📀 Siedzibi

ANE PRZEJMUJĄCEGO ODPADY

RELESTR PO

#### W pozycji dane transportującego odpad wprowadź <u>dane zgodnie z informacją</u> <u>otrzymaną w mailu od REMONDIS Medison</u>

Uwaga! Mail z danymi potrzebnymi do poprawnego przygotowania Karty Przekazania Odpadów w systemie BDO otrzymają Państwo na adres mailowy wskazany w umowie.

W kolejne pozycji dane przejmującego odpad wprowadź dane spalarni, w której zostaną unieszkodliwione odpady.

Nyloguj

OFCJE 🕶

Dane przejmującego odpad wprowadź zgodnie z informacją otrzymaną w mailu od REMONDIS Medison.

| 🚥 BDD : Nowa karta przekazania o: 🗙 🕂            | v                                                                                                    | -                  | ٥       | Х   |
|--------------------------------------------------|----------------------------------------------------------------------------------------------------|--------------------|---------|-----|
| ← → C 🔒 rejestr-bdo.mos.gov.pl/WasteRe           | egister/WasteTransferForwardedCard Create                                                                                                    | $\dot{\mathbf{x}}$ |         | 1   |
| 🚸 LOGITO - master 🛛 🚸 Logito - w domu 🛛 🚸 LOGITO | o-versja tes. 🤣 RESTART LOGITO 📙 e Platforma REMO 🚸 Šiedzenie przesylek. 🔺 Elektroniczny Nada. 📙 e platforma REMO 🎼 E-Platforma REMO 🏠 Helpdesk IT | 0                  | 35      | э   |
| Menu                                             | A A A A A A A A A A A A A A A A A A A                                                                                                    |                    | Wylog   | juj |
| WYBRANY PODMIDT:                                 | CPUE +                                                                                                    |                    | OPCJE 🔻 | ,   |
| 🏠 STRONA GŁÓWNA                                  | INFORMACJE DOTYCZĄCE ODPADÓW                                                                                                    | ^                  |         |     |
| TRIESTR PODMIOTOW                                | Rodzaj procesu przetwarzania                                                                                                    |                    |         |     |
| WNIOSKI                                          | Rod i rodzaj odpadów *                                                                                                    |                    |         |     |
| 🖻 EWIDENCJA ODPADÓW 🛩                            |                                                                                                    |                    |         |     |
| KARTY PRZEKAZANIA 🗸                              | Rodzaj odpađu ex                                                                                                    |                    |         |     |
| KARTY PRZEKAZANIA 👻<br>ODPADÓW                   | Rođuj odpađu                                                                                                    |                    |         |     |
| PRZEKAZUJĄCY                                     | Zmiara statusi odpadow<br>niebezpieznych na odpady<br>Inene dri odbezniezne                                                                        |                    |         |     |
| TRANSPORTUJĄCY                                   | non na nativera presente                                                                                                    |                    |         |     |
| PRZEJMUJĄCY                                      | Numer certyfikatu oraz numery pojemników                                                                                                    |                    |         |     |
| KARTY PRZEKAZANIA 👻                              |                                                                                                    | J                  |         |     |

W pozycji informacje dotyczące odpadów wprowadź:

- kod odpadu, który chcesz przekazać do unieszkodliwienia, np. 180103\*.

Pamiętaj! Możemy odebrać odpady tylko o tym kodzie, na który posiadasz podpisaną umowę;

masę przekazywanego odpadu w Mg do czwartego miejsca po przecinku, tzn. 1 kg = 0,0010 Mg; 10 kg = 0,0100 Mg; 100kg = 0,1000 Mg; 1000kg = 1,0000 Mg. Masę odpadu zaokrąglij w górę do pełnego kg.

Dla każdego kodu opadu przygotuj osobną Kartę Przekazania Odpadów;

| 🚥 BDO : Nowa karta przekazania od             | × +                |                                                                               |                        |            |                                                                         |                  |             |        | V             | -                  | ٥      | >  |
|-----------------------------------------------|--------------------|-------------------------------------------------------------------------------|------------------------|------------|-------------------------------------------------------------------------|------------------|-------------|--------|---------------|--------------------|--------|----|
| ← → C 🔒 rejestr-bda.m                         | os.gov.pl/WasteReg | ister/WasteTransferForwardedCard/Create                                       |                        |            |                                                                         |                  |             |        | Ê             | $\dot{\mathbf{x}}$ |        | 1  |
| 🚸 LOGITO - master 🛛 🚸 Logito - w c            | lomu 🔶 LOGITO -    | wersja tes 🔇 RESTART LOGITO 🛛 📔 e-Platfor                                     | ma REMO 👍 Śledzi       | enie przes | ylek 🐠 Elektroniczny Nada 📗 e-                                          | olatforma REMO 📗 | E-Platforma | REMO   | 🐌 Helpdesk IT | 0                  | IS     | 10 |
|                                               | ≡Menu              |                                                                               |                        |            | A A )                                                                   | AAAA             | 6           | () Zal | ogowano jako: |                    | Wylogu |    |
| NR REJESTROWY: 000004204                      |                    |                                                                               | OPQE 🕶                 | 0          | MIEJSCE PROWADZENIA DZIAŁALNOŚCI:<br>Siedziba<br>NR MPD: 8001/000004284 |                  |             |        |               |                    | OPQE 🔻 |    |
| 📅 STRONA GŁÓWNA                               |                    | Zmiana statusu odpadów<br>niebezpiecznych na odpady<br>inne niż niebezpieczne |                        |            |                                                                         |                  |             |        |               |                    |        |    |
| TREJESTR PODMIOTÓW                            |                    | Numer certyfikatu oraz numery pojemników                                      |                        |            |                                                                         |                  |             |        |               |                    |        |    |
| WNIOSKI                                       |                    | Mara orinadóu w tenach DAni *                                                 |                        |            |                                                                         |                  |             |        |               |                    |        |    |
| EWIDENCJA ODADOW                              |                    | ( and a construction ( 192)                                                   |                        |            |                                                                         |                  |             |        |               |                    |        |    |
| KARTY PRZEKA                                  |                    | Numer rejestracyjny środka transportu/Rodz                                    | aj środka transportu 1 |            |                                                                         |                  |             |        |               |                    |        |    |
| KARTY PRZEKAZANIA ↓<br>ODPADÓW                |                    | Data rozpoczęcia transportu *                                                 |                        |            | Godzina rozpoczęcia tran                                                | sportu *         |             |        |               |                    |        |    |
| PRZEKAZI<br>TRANSPO                           |                    |                                                                               |                        |            | ****                                                                    |                  |             |        | 0             |                    |        |    |
| PRZEJMUJĄCY                                   |                    |                                                                               |                        |            |                                                                         |                  |             |        |               |                    |        |    |
| KARTY PRZEKAZANIA 👻<br>ODPADÓW<br>KOMUNALNYCH |                    | NFORMACJE DODATKOWE                                                           |                        |            |                                                                         |                  |             |        |               | ^                  |        |    |

 numer rejestracyjny środka transportu zgodnie z informacją otrzymaną w mailu od REMONDIS Medison;

 datę rozpoczęcia transportu zgodnie z informacją otrzymaną w mailu od REMONDIS Medison.

Pamiętaj! Nie będziemy w stanie zrealizować odbioru z datą poza ustalonym harmonogramem;

- godzinę rozpoczęcia transportu.

Po wprowadzeniu wszystkich danych zatwierdź kartę wybierając opcje "ZMIEŃ STATUS"  $\rightarrow$  "ZATWIERDŹ".

Nie klikaj "ZATWIERDŹ I WYGENERUJ POTWIERDZENIE".